### Informix Client/Server Encryption

#### Thomas Beebe tom@advancedatatools.com

Webcast on April 11th 2019

Advanced DataTools

1

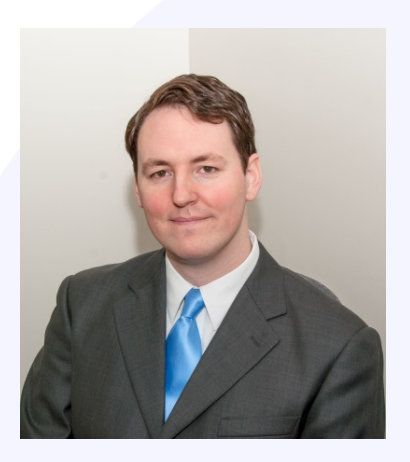

#### **Tom Beebe**

Tom is a Senior Database Consultant and has been with Advanced DataTools for over 15 years. He has been working with Informix since college with a long time fondness for open source languages. Tom is the lead consultant for Networking, Unix System Administration and Web Development needs at ADTC. Currently, he is the Project Manager and lead developer on a variety of Web Development projects. Tom is IBM Information Champion Award Winner.

> tom@advancedatatools.com www.advancedatatools.com 703-256-0267 x 106

### **Webcast Guidelines**

- The webcast is being recorded. The webcast replay and slides will be available in a few days.
- Please mute your Line background sounds will distract everyone.
- Use the Chat button in the toolbar at the bottom of the screen to ask questions.

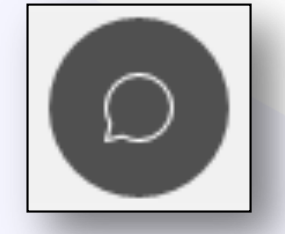

### Agenda

- What is encryption?
- Why do we want to use it for Informix?
- Considerations
- Configuring the Server
- Configuring the Client
- Putting it all together

### What is Encryption?

- Protecting data by encapsulating it in a way that only trusted parties can read it
- Many different forms and implementations
- Uses CPU to encrypt to send and more CPU to decrypt when received
- Can be configured for desired strength

## PKI (Public Key Infrastructure)

- Common method of encryption (see HTTPS)
- Two keys are needed, a public key that is okay to share and a private key that only the server should know
- A CA (certificate authority) issues the keys - for this exercise we will 'self-sign' and act as our own CA

### How Informix Uses PKI

- 1. Server sends digital certificate to client
- 2. Client verifies the digital certificate
- If validated the client creates a limited use key, encrypts it using the server's public key and sends it to the server
- 4. Server gets the key, decrypts it, and will use the limited use key as long as the session is active
- 5. All further data on that connection is now encrypted, and only known to the two sides

# Why Is Encryption Important For Informix?

- Avoid someone sniffing passwords
- Verify that the server you connect to is valid
- Avoid having someone stand between you and your server (man in the middle)
- Avoid having your data watched by a third party, by default data is sent in clear text
- Comply with many regulations that require it
- Have data encrypted the entire way to and from the client and server

#### \*Ethernet0

|   | File | Edit    | View          | Go    | Capture | Analyze | Statistics | : Telephony   | Wireless               | Tools    | Help   |       |      |         |        |          |          |            |      |            |
|---|------|---------|---------------|-------|---------|---------|------------|---------------|------------------------|----------|--------|-------|------|---------|--------|----------|----------|------------|------|------------|
|   |      |         | •             | 015   | 🗙 🖸     | ۹ 🗢 🖻   | ) 😫 👔      | & 📃 🔳         | $\oplus$ $\odot$ $\in$ | <b>1</b> |        |       |      |         |        |          |          |            |      |            |
| ( | Ap   | ply a d | lisplay filte | er <( | Ctrl-/> |         |            |               |                        |          |        |       |      |         |        |          |          |            | •    | Expression |
| - | No.  |         | Time          |       | Source  |         |            | Destination ^ |                        | Protocol | Length | Info  |      |         |        |          |          |            |      |            |
|   |      | 39      | 9.71662       | 23    | 10.19   | .49.131 |            | 10.19.49.13   | 0                      | TCP      | 66     | 51915 | → 90 | 88 [SYN | ] Seq= | 0 Win=64 | 240 Len= | 0 MSS=146  | ð WS | =256 SAC   |
|   |      | 41      | 9.71686       | 66    | 10.19   | .49.131 |            | 10.19.49.13   | 0                      | TCP      | 54     | 51915 | → 90 | 88 [ACK | ] Seq= | 1 Ack=1  | Win=5255 | 68 Len=0   |      |            |
|   |      | 42      | 9.71697       | 72    | 10.19   | .49.131 |            | 10.19.49.13   | 0                      | TCP      | 502    | 51915 | → 90 | 88 [PSH | , ACK] | Seq=1 A  | ck=1 Win | =525568 L  | en=4 | 48         |
|   |      | 45      | 9.72099       | 94    | 10.19   | .49.131 |            | 10.19.49.13   | 0                      | TCP      | 70     | 51915 | → 90 | 88 [PSH | , ACK] | Seq=449  | Ack=321  | . Win=5250 | 56 L | en=16      |
|   |      | 47      | 9.72759       | 56    | 10.19   | .49.131 |            | 10.19.49.13   | 0                      | TCP      | 432    | 51915 | → 90 | 88 [PSH | , ACK] | Seq=465  | Ack=337  | / Win=5250 | 56 L | en=378     |
|   |      | 49      | 9.72956       | 63    | 10.19   | .49.131 |            | 10.19.49.13   | 0                      | TCP      | 58     | 51915 | → 90 | 88 [PSH | , ACK] | Seq=843  | Ack=339  | Win=5250   | 56 L | en=4       |
|   |      | 51      | 9.77412       | 29    | 10.19   | .49.131 |            | 10.19.49.13   | 0                      | TCP      | 54     | 51915 | → 90 | 88 [ACK | ] Seq= | 847 Ack= | 401 Win= | 525056 Lei | n=0  |            |
|   |      | 52      | 10.6394       | 463   | 10.19   | .49.131 |            | 10.19.49.13   | 0                      | TCP      | 106    | 51915 | → 90 | 88 [PSH | , ACK] | Seq=847  | Ack=401  | . Win=5250 | 56 L | en=52      |
|   |      | 54      | 10.6397       | 754   | 10.19   | .49.131 |            | 10.19.49.13   | 0                      | TCP      | 62     | 51915 | → 90 | 88 [PSH | , ACK] | Seg=899  | Ack=447  | Win=5250   | 56 L | en=8       |

> Frame 42: 502 bytes on wire (4016 bits), 502 bytes captured (4016 bits) on interface 0

> Ethernet II, Src: Vmware\_c8:ab:9f (00:0c:29:c8:ab:9f), Dst: Vmware\_f1:69:94 (00:0c:29:f1:69:94)

10 10 /0 120

> Internet Protocol Version 4, Src: 10.19.49.131, Dst: 10.19.49.130

10 10 /0 121

```
> Transmission Control Protocol, Src Port: 51915, Dst Port: 9088, Seq: 1, Ack: 1, Len: 448
```

> Data (448 bytes)

CC 10 CO0000

<

| 00  | 0 00 0c 29 f1 69 94 00 0c 29 c8 ab 9f 08 00 45 00    | ··)·i··· )·····E·                                                     | ^    |
|-----|------------------------------------------------------|-----------------------------------------------------------------------|------|
| 00  | 0 01 e8 07 6e 40 00 80 06 00 00 0a 13 31 83 0a 13    | · · · n@ · · · · · · 1 · · ·                                          |      |
| 00  | 0 31 82 ca cb 23 80 78 96 0b 20 70 9d 9e 49 50 18    | 1···#·x· · p··IP·                                                     |      |
| 00  | 0 08 05 79 05 00 00 73 71 41 62 77 42 50 51 41 41    | ··y···sq AbwBPQAA                                                     |      |
| 004 | 0 73 71 6c 65 78 65 63 20 62 6f 62 20 2d 70 69 66    | sqlexec bob -pif                                                      |      |
| 00  | 0 78 70 61 73 73 20 39 2e 32 34 30 20 52 44 53 23    | xpass 9. 240 RDS#                                                     |      |
| 00  | 0 4e 30 30 30 30 30 30 20 2d 70 20 2d 66 49 45 45    | N000000 -p -fIEE                                                      |      |
| 00  | 0 45 49 20 44 42 50 41 54 48 3d 2f 2f 69 66 78 5f    | EI DBPAT H=//ifx                                                      |      |
| 00  | 0 73 65 72 76 65 72 5f 74 63 70 20 43 4c 49 45 4e    | server_t cp CLIEN                                                     |      |
| 00  | 0 54 5f 4c 4f 43 41 4c 45 3d 65 6e 5f 55 53 2e 38    | T_LOCALE =en_US.8                                                     |      |
| 00  | 0 38 35 39 2d 31 20 4e 4f 44 45 46 44 41 43 3d 6e    | 859-1 NO DEFDAC=n                                                     |      |
| 00  | 0 6f 20 43 4c 4e 54 5f 50 41 4d 5f 43 41 50 41 42    | o CLNT_P AM_CAPAB                                                     |      |
| 00  | 0 4c 45 3d 31 20 3a 41 47 30 41 41 41 41 39 62 32    | LE=1 :AG 0AAAA9b2                                                     |      |
| 00  | 0 34 41 41 41 41 41 41 41 41 41 41 41 41 41          | 4AAAAAAA AAAAA9c2                                                     |      |
| 00  | 0 39 6a 64 47 4e 77 41 41 41 41 41 41 41 42 41 41    | 9jdGNwAA AAAAABAA                                                     |      |
| 00  | 0 41 42 50 41 41 41 41 41 41 41 41 41 41 41 41 63 33 | ABPAAAAA AAAAAAc3                                                     |      |
| 010 | 0 46 73 5a 58 68 6c 59 77 41 41 41 41 41 41 41 41 41 | FsZXhlyw AAAAAAAA                                                     |      |
| 01  | .0 56 7a 63 57 78 70 41 41 41 4c 41 41 41 41 41 77   | VzcWxpAA ALAAAAAw                                                     |      |
| 01  | Ø 41 50 61 57 5a 34 58 33 4e 6c 63 6e 5a 6c 63 6c    | APaWZ4X3 NlcnZlcl                                                     |      |
| 01  | 0 39 30 59 33 41 41 41 47 73 41 41 41 41 41 41 41 41 | 90Y3AAAG sAAAAAAA                                                     | ~    |
| 0   | wireshark Ethernet0 20190410184054 a06468.pcappo     | Packets: 82 · Displayed: 82 (100.0%) · Dropped: 0 (0.0%) Profile: Def | ault |

тср

#### Advanced DataTools

D X

->

+ ٨

Expression...

EA ETOTE & DARR FACKT SOMEDAT ACK-ATE WEDEFEAFE LODA

#### 🚄 \*Ethernet0

| File                                 | Edit                                         | View                                                                   | Go                                                                | Capt                                                                           | ure                                                | Anal                          | yze                                              | Statis                               | tics                     | Tele                         | ephony                               | y١                    | Nireless                                          | То             | ols    | Help                                |      |       |                 |      |         |       |             |        |         |        |          |                  |        |         |          |       |
|--------------------------------------|----------------------------------------------|------------------------------------------------------------------------|-------------------------------------------------------------------|--------------------------------------------------------------------------------|----------------------------------------------------|-------------------------------|--------------------------------------------------|--------------------------------------|--------------------------|------------------------------|--------------------------------------|-----------------------|---------------------------------------------------|----------------|--------|-------------------------------------|------|-------|-----------------|------|---------|-------|-------------|--------|---------|--------|----------|------------------|--------|---------|----------|-------|
|                                      | Ø                                            | ۲                                                                      | 019                                                               | $\mathbf{X}$                                                                   | C                                                  | ર 🤞                           | ∍ ⇒                                              | € <b>≥</b>                           | Ŷ                        | <b>₽</b>                     |                                      |                       | Ð, Q,                                             | 0,             |        |                                     |      |       |                 |      |         |       |             |        |         |        |          |                  |        |         |          |       |
| App                                  | ly a d                                       | display f                                                              | ilter <                                                           | <ctrl-></ctrl->                                                                | ,                                                  |                               |                                                  |                                      |                          |                              |                                      |                       |                                                   |                |        |                                     |      |       |                 |      |         |       |             |        |         |        |          | -                | - E    | xpressi | on       | +     |
| No.                                  |                                              | Time                                                                   |                                                                   | S                                                                              | ource                                              |                               |                                                  |                                      | [                        | Destina                      | ation                                | ^                     |                                                   | Pr             | otocol | Ler                                 | ngth | Info  |                 |      |         |       |             |        |         |        |          |                  |        |         |          | ~     |
|                                      | 51                                           | 9.774                                                                  | 129                                                               | 1                                                                              | 0.19.                                              | 49.1                          | L31                                              |                                      | 1                        | 0.19                         | .49.1                                | 130                   |                                                   | т              | СР     |                                     | 54   | 51915 | 5 → 9           | 8800 | [ACK]   | S     | eq=847      | Ack=   | 401 I   | Win=9  | 52505    | 6 Len            | =0     |         |          |       |
|                                      | 52                                           | 10.63                                                                  | 9463                                                              | 1                                                                              | 0.19.                                              | 49.1                          | L31                                              |                                      | 1                        | 10.19                        | .49.3                                | 130                   |                                                   | т              | СР     |                                     | 106  | 51915 | 5 → 9           | 9088 | [PSH,   | A     | CK] Sec     | =847   | Ack     | =401   | Win=     | 52505            | 6 Len  | =52     |          |       |
|                                      | 54                                           | 10.63                                                                  | 9754                                                              | 1                                                                              | 0.19.                                              | 49.1                          | 131                                              |                                      | 1                        | 10.19                        | .49.1                                | 130                   |                                                   | т              | СР     |                                     | 62   | 51915 | 5 → 9           | 9088 | [PSH,   | , A   | CK] Sec     | =899   | Ack     | =447   | Win=     | 52505            | 6 Len  | i=8     |          |       |
|                                      | 56                                           | 10.68                                                                  | 0393                                                              | 1                                                                              | 0.19.                                              | 49.1                          | L31                                              |                                      | 1                        | 10.19                        | .49.1                                | 130                   |                                                   | т              | СР     |                                     | 54   | 51915 | 5 → 9           | 9088 | [ACK]   | S     | eq=907      | Ack=   | 475 I   | Win=9  | 52505    | 6 Len            | =0     |         |          |       |
|                                      | 60                                           | 16.17                                                                  | 2870                                                              | 1                                                                              | 0.19.                                              | 49.1                          | L31                                              |                                      | 1                        | 10.19                        | .49.1                                | 130                   |                                                   | т              | CP     |                                     | 88   | 51915 | 5 → 9           | 9088 | [PSH,   | , A   | CK] Sec     | =907   | Ack     | =475   | Win=     | 52505            | 6 Len  | =34     | _        |       |
|                                      | 62                                           | 16.22                                                                  | 4733                                                              | 1                                                                              | 0.19.                                              | 49.1                          | L31                                              |                                      | 1                        | 10.19                        | 0.49.1                               | 130                   |                                                   | CI             | LASSI  |                                     | 74   | Messa | age:            | Send | l Requ  | ies   | t           |        |         |        |          |                  |        |         |          |       |
|                                      | 64                                           | 16.22                                                                  | 9043                                                              | 1                                                                              | 0.19.                                              | 49.1                          | 131                                              |                                      | 1                        | 10.19                        | 0.49.1                               | 130                   |                                                   | т              | СР     |                                     | 68   | 51915 | 5 <del></del> 9 | 9088 | [PSH,   | , A   | CK] Sec     | =961   | Ack     | =667   | Win=     | 52480            | 0 Len  | =14     |          |       |
|                                      | 67                                           | 16.22                                                                  | 9222                                                              | 1                                                                              | 0.19.                                              | 49.1                          | 131                                              |                                      | 1                        | 10.19                        | 0.49.1                               | 130                   |                                                   | т              | СР     |                                     | 54   | 51915 | 5 → 9           | 9088 | [ACK]   | S     | eq=975      | Ack=   | 2437    | Win=   | =5255    | 68 Le            | n=0    |         |          |       |
|                                      | 69                                           | 17.70                                                                  | 5966                                                              | 1                                                                              | 0.19.                                              | 49.1                          | 131                                              |                                      | 1                        | 10.19                        | 0.49.1                               | 130                   |                                                   | т              | СР     |                                     | 62   | 51915 | 5 → 9           | 9088 | [PSH,   | , A   | CK] Sec     | =975   | Ack     | =2437  | 7 Win    | =5255            | 68 Le  | en=8    |          | 5     |
| <                                    | 71                                           | 17 70                                                                  | 6040                                                              | 1                                                                              | 0 10                                               | 40 1                          | 101                                              |                                      | 1                        | 0 10                         | 0 40 ·                               | 1 20                  |                                                   | т/             | CD .   |                                     | 60   | C1010 |                 | 0000 | [DCU    | Λ.    | CV1 5-4     | -000   | Acto    | -0450  | 5 1.14 m | -5955            | 20 1.0 | n-0     | >        |       |
| 0000<br>0010<br>0020<br>0040<br>0050 | 00<br>00<br>00<br>00<br>01<br>08<br>6c<br>73 | cksum<br>ecksur<br>ent po<br>4a 07<br>82 ca<br>03 77<br>65 63<br>00 00 | <pre>0x77 m Stat pinter f1 6 76 4 a cb 2 767 0 374 2 0 16 0</pre> | 267 [L<br>cus: L<br>: 0<br>: 9<br>9 94<br>0 00<br>3 80<br>0 2a<br>0 2a<br>0 31 | 00 00<br>80 00<br>78 90<br>00 02<br>20 60<br>00 00 | c 2<br>5 0<br>5 0<br>5 7<br>c | d]<br>d]<br>9 c8<br>0 00<br>e aa<br>0 00<br>2 6f | ab 9<br>0a 1<br>70 9<br>00 0<br>6d 2 | f 0<br>3 3<br>0 0<br>0 6 | 8 00<br>1 83<br>0 13<br>9 74 | 45 0<br>0a 1<br>50 1<br>73 6<br>65 6 | Ø<br>3<br>8<br>5<br>d | ••))•i<br>·J•v@<br>1•··#<br>••wg<br>lect<br>s···· | * * f<br>1 · · | )<br>  | ··E·<br>1···<br>#P·<br>··se<br>item |      |       |                 |      |         |       |             |        |         |        |          |                  |        |         |          | ~     |
| 02                                   | ζ. ι                                         | Jrgent p                                                               | ointer (t                                                         | tcp.urg                                                                        | ent_po                                             | inter)                        | , 2 byt                                          | es                                   |                          |                              |                                      |                       |                                                   |                |        |                                     |      |       |                 |      | Packets | s: 82 | 2 · Display | ed: 82 | 2 (100. | .0%) · | Dropp    | ed: 0 <b>(</b> ( | 0.0%)  | Prof    | ile: Def | fault |

Advanced DataTools

o ×

\_

#### 🚄 \*Ethernet0

| ile | Edit     | View        | Go           | Capture            | Α        | nalyze | Stati | stics        | Telephor    | ny V     | Vireless    | Tools      | Help      | D     |        |         |        |           |           |           |        |          |              |          |          |          |
|-----|----------|-------------|--------------|--------------------|----------|--------|-------|--------------|-------------|----------|-------------|------------|-----------|-------|--------|---------|--------|-----------|-----------|-----------|--------|----------|--------------|----------|----------|----------|
|     | ß        | ۲           | 010          | 🗙 🖸                | 9        | ء ک    | € 🖻   | Ŷ            | & ☴।        |          | Ð Q Ø       | Q. 🎹       |           |       |        |         |        |           |           |           |        |          |              |          |          |          |
| Ap  | oply a ( | display fil | ter <        | :Ctrl-/>           |          |        |       |              |             |          |             |            |           |       |        |         |        |           |           |           |        |          | <b>-</b> - E | xpressio | n   +    | -        |
| o.  |          | Time        |              | Sourc              | e        | ^      |       | 0            | Destination |          |             | Protoco    | ol L      | ength | Info   |         |        |           |           |           |        |          |              |          |          | ~        |
|     | 7        | 2.4890      | 02           | 10.1               | 9.4      | 9.130  |       | 1            | 0.19.49     | .131     |             | TCP        |           | 348   | 9088 - | → 51919 | [PSH   | , ACK     | Seq=1     | Ack=3     | 5 Win  | =254 Le  | en=294       |          |          |          |
|     | 9        | 2.4896      | 89           | 10.1               | 9.4      | 9.130  |       | 1            | 0.19.49     | .131     |             | тср        |           | 60    | 9088 - | → 51919 | [PSH   | , ACK     | Seq=2     | 95 Ack    | =55 W  | in=254   | Len=2        |          |          |          |
|     | 11       | 2.4898      | 65           | 10.1               | 9.4      | 9.130  |       | 1            | 0.19.49     | .131     |             | TCP        |           | 1514  | 9088 - | → 51919 | E [ACK | ] Seq=    | =297 A    | :k=69 W   | in=25  | 4 Len=1  | L460         |          |          |          |
|     | 12       | 2.4898      | 66           | 10.1               | 9.4      | 9.130  |       | 1            | 0.19.49     | .131     |             | TCP        |           | 646   | 9088 - | → 51919 | [PSH   | , ACK]    | ] Seq=1   | .757 Ac   | k=69   | Win=254  | 4 Len=59     | 92       |          |          |
|     | 16       | 5.3028      | 83           | 10.1               | 9.4      | 9.130  |       | 1            | 0.19.49     | .131     |             | TCP        |           | 60    | 9088 - | → 51915 | [PSH   | , ACK]    | ] Seq=2   | 349 Ac    | k=77   | Win=254  | 1 Len=2      |          |          |          |
|     | 18       | 5.3030      | 67           | 10.1               | 9.4      | 9.130  |       | 1            | 0.19.49     | .131     |             | TCP        |           | 60    | 9088 - | → 51919 | [PSH   | , ACK]    | ] Seq=2   | 351 Ac    | k=85   | Win=254  | 1 Len=2      |          |          |          |
|     | 2        | 1.7808      | 02           | 10.1               | 9.4      | 9.131  |       | 1            | 72.217.7    | 7.202    | 2           | TLSv1      | .2        | 100   | Appli  | ation   | Data   |           |           |           |        |          |              |          | _        |          |
|     | 4        | 1.8430      | 88           | 10.1               | 9.4      | 9.131  |       | 1            | 72.217.7    | 7.202    | 2           | TCP        |           | 54    | 51947  | → 443   | [ACK]  | Seq=4     | 47 Ack    | 47 Win    | =258   | Len=0    |              |          |          |          |
|     | 6        | 2.4886      | 17           | 10.1               | 9.4      | 9.131  |       | 1            | 0.19.49     | .130     |             | TCP        |           | 88    | 51915  | → 9088  | [PSH   | , ACK]    | ] Seq=1   | Ack=1     | Win=   | 2053 Le  | en=34        |          |          |          |
|     | •        | - A000      | NC.          | 10.1               | 0 4      | 0 101  |       | 1            | 0 10 /0     | 120      |             | тср        |           | 74    | E101E  | . 0000  | Fncu   | ACIVI     | 1 Sog-1   | E Ask-    | 20E I. | 4        | Lon-20       | <u> </u> |          | ×        |
|     |          |             |              |                    |          |        |       |              |             |          |             |            |           |       |        |         |        |           |           |           |        |          |              |          |          | 4        |
| >   | [SE      | Q/ACK       | analy        | sis]               |          |        |       |              |             |          |             |            |           |       |        |         |        |           |           |           |        |          |              |          |          | ^        |
| >   | [Ti      | mestam      | ps]          |                    |          |        |       |              |             |          |             |            |           |       |        |         |        |           |           |           |        |          |              |          |          |          |
|     | TCP      | paylo       | ad (5        | 92 byte            | s)       |        |       |              |             |          |             |            |           |       |        |         |        |           |           |           |        |          |              |          |          |          |
| Di  | ata (    | 592 by      | tes)         |                    |          |        |       |              |             |          |             |            |           |       |        |         |        |           |           |           |        |          |              |          |          |          |
|     | Dat      | a: 202      | 02020        | 20202020           | 06e4     | 144d33 | 35343 | 3333         | 12020000    | 09ad     | 9c1         |            |           |       |        |         |        |           |           |           |        |          |              |          |          | <i>~</i> |
| 00  | - 00     | 0.0         |              | b of aa            | 0.0      | 20 f   | 1 60  | 04 0         | 9 00 AE     | 00       |             | <b>N 1</b> | E         |       |        |         |        |           |           |           |        |          |              |          | _        | -        |
| 10  | 00 00    | 0C 29       | Co a         | D 9T 00<br>0 00 10 | 0C<br>06 | 29 T   | 3 03  | 94 🙋<br>13 3 | 000 45      | 13       |             | @. G.      | . 1       |       |        |         |        |           |           |           |        |          |              |          |          |          |
| 20  | 31       | 83 23       | 80 c         | a ch 70            | 9d       | d2 9   | d 78  | 96 1         | 0 ee 50     | 18       | 1.#         | рx         | р.        |       |        |         |        |           |           |           |        |          |              |          |          |          |
| 30  | 00       | fe 6b       | d2 0         | 0 00 20            | 20       | 20 2   | 0 20  | 20 2         | 0 20 Ge     | 44       |             | P ^        | nE        | )     |        |         |        |           |           |           |        |          |              |          |          |          |
| 40  | 9 4d     | 33 35       | 34 3         | 3 33 31            | 20       | 20 0   | 0 00  | 9a d         | 9 c1 3c     | 00       | M35433      | 1          |           |       |        |         |        |           |           |           |        |          |              |          |          |          |
| 50  | 00       | 00 cl       | 12 0         | 0 00 80            | 00       | 00 0   | 0 00  | 0e 0         | 0 00 00     | 00       | • • • • • • | •• •••     |           |       |        |         |        |           |           |           |        |          |              |          |          |          |
| 60  | 00       | 50 00       | 00 0         | 3 fa 00            | 00       | 9a d   | 6 00  | 00 0         | 0 79 53     | 57       | • P • • • • | •••••      | ∙ · ySł   | N .   |        |         |        |           |           |           |        |          |              |          |          |          |
| 70  | 20       | 63 6f       | 72 6         | e 65 72            | 20       | 6f 6   | 6 20  | 42 6         | 9 6c 74     | 6d       | corne       | r of I     | Biltn     | n     |        |         |        |           |           |           |        |          |              |          |          |          |
| 86  | 0 61     | 72 65       | 20 4         | d 61 6c            | 6C       | 20 2   | 0 20  | 20 2         | 0 20 20     | 20       | ore Ma      | 11         |           |       |        |         |        |           |           |           |        |          |              |          |          |          |
| 96  | 20       | 20 20       | 20 Z         | 0 20 6e            | 22       | 32 3   | 2 39  | 34 3<br>14 0 | 2 20 20     | 20       |             | nS 2294    | 42        |       |        |         |        |           |           |           |        |          |              |          |          |          |
| he  | 9 20     | f1 00       | 9a u<br>0e 0 | 9 CI 40            | 52<br>00 | 00 0   | 0 CI  | 14 0<br>00 0 | 3 fh 00     | 00<br>00 |             | p.         |           |       |        |         |        |           |           |           |        |          |              |          |          |          |
| - 6 | 9a       | d7 00       | 00 0         | 0 7a 63            | 6c       | 6f 7   | 3 65  | 64 2         | 0 74 69     | 6c       |             | cl ose     | d til     | L     |        |         |        |           |           |           |        |          |              |          |          |          |
| de  | 20       | 6e 6f       | 6f 6         | e 20 4d            | 6f       | 6e 6   | 4 61  | 79 7         | 3 20 20     | 20       | noon        | Mo nda     | ys        | -     |        |         |        |           |           |           |        |          |              |          |          |          |
| - 6 | 20       | 20 20       | 20 2         | 0 20 20            | 20       | 20 2   | 0 20  | 20 2         | 0 20 6e     | 5a       |             |            | n Z       | z     |        |         |        |           |           |           |        |          |              |          |          |          |
| Fe  | 35       | 35 37       | 30 3         | 9 20 20            | 20       | 20 0   | 0 00  | 9a d         | c c1 5a     | 00       | 55709       |            | ···Z·     |       |        |         |        |           |           |           |        |          |              |          |          |          |
| 00  | 00       | 00 c1       | 17 0         | 0 00 00            | 00       | 9a f   | 1 00  | 0e 0         | 0 00 00     | 00       | • • • • • • | •••••      | • • • • • |       |        |         |        |           |           |           |        |          |              |          |          |          |
| 10  | 00       | 50 00       | 00 0         | 3 fc 00            | 00       | 9a d   | 7 00  | 00 0         | 0 7b 65     | 78       | • P • • • • | •••••      | ···{e>    | < C   |        |         |        |           |           |           |        |          |              |          |          |          |
| 20  | 70       | 72 65       | 73 7         | 3 20 20            | 20       | 20 2   | 0 20  | 20 2         | 0 20 20     | 20       | press       |            |           |       |        |         |        |           |           |           |        |          |              |          |          |          |
| 30  | 20       | 20 20       | 20 2         | 0 20 20            | 20       | 20 2   | 0 20  | 20 2         | 0 20 20     | 20       |             |            |           |       |        |         |        |           |           |           |        |          |              |          |          | 4        |
|     | 7 [      | Data (dat   | a.data)      | ), 592 byte        | s        |        |       |              |             |          |             |            |           |       |        |         | Packet | s: 32 · D | Displayed | : 32 (100 | .0%) • | Dropped: | 0 (0.0%)     | Profil   | e: Defau | lt       |

Advanced DataTools

đ

 $\times$ 

### **Encryption Considerations**

- Requires setup on both the server and clients
- Additional CPU overhead on both sides
- May not support old connections (CSDK prior to version 3.x, ADODB, etc)
- Certificates expire
- Larger key size is more secure but higher CPU usage

### What Supports SSL?

- ODBC, JDBC, and SQLJ connections
- DRDA and SQLI
- ESQLC
- dbaccess
- ER connections
- HDR connections
- Informix standard utilities
- Connection Manager
- Distributed queries
- PAM SSO

### **IBM GSKit**

- Primary utility to setup and manage encryption keys for Informix
- Ships with Informix CSDK and Server
- Provides libraries and utilities for SSL and TLS communications
- Used by Informix, DB2, and other IBM products
- Primary utility is gsk8capicmd (or gsk7capicmd if on a legacy system)

### Terminology

- Keystore– Small file-based database of certificates (public and/or private keys)
- Stash file Small local protected file that contains password information to open password protected keystores
- Certificate File that holds public key information

### Putting It All Together

- 1. Configure Server
- 2. Add SSL listener to sqlhosts
- 3. Create Server Keystore
- 4. Create Server Certificate
- 5. Create conssl.cfg file in \$INFORMIXDIR/etc
- 6. Create Client Keystore
- 7. Extract plain text public certificate from server keystore
- 8. Add Public Cert to Client Keystore
- 9. Test

### **Configuring The Server**

- Verify gskit is installed
- Adjust onconfig values
- Update sqlhosts
- Create the keystore and stash files
- Bring the listener online

#### onconfig Changes

- SSL\_KEYSTORE\_LABEL ifx\_encrypt
- NETTYPE socssl,1,50,NET
- VPCLASS encrypt,num=1
- Add a new DBSERVERALIAS for ssl – ifx\_server\_ssl

#### **Update SQLHosts**

ifx\_server\_ssl onsocssl server port

### Setting Up Keystore

- All commands will be run in \$INFORMIXDIR/ssl
- If on a legacy system use gsk7capicmd in place of gsk8capicmd
- If on a 64 bit system the command will have \_64 at the end (gsk8capicmd\_64)
- In this example the DBSERVERNAME is ifx\_server
- The keystore label here is "ifx\_encrypt"
- The DBSERVERNAME must match the keystore and stash filename

#### **Create The Keystore**

gsk8capicmd\_64 -keydb -create -db \ ifx\_server.kdb -pw password -type cms -stash

- Flags
  - -keydb -create : Create a new keystore
  - -db :use the local database ifx\_server.kdb
  - -pw : set the password to the value
  - -type cms : Certificate type we use cms for Informix
  - -stash : Stash the passwords with the files

#### **Create Server Cert**

# Create server cert, the label needs to match the SSL\_KEYSTORE\_LABEL value gsk8capicmd\_64 -cert -create -db ifx\_server.kdb \ -stashed -label ifx\_encrypt -size 2048 \ -default\_cert yes -expire 365 -dn "CN=ifx\_server\_ssl"

- -cert -create : create a new certificate
- -db ifx\_server.kdb : use that file for the database
- -stashed : read the stash file to get the password
- -label ifx\_encrypt : the label we defined in \$ONCONFIG
- -size 2048 : the size of the key pair

#### Create Server Cert (cont.)

# gsk8capicmd\_64 -cert -create -db ifx\_server.kdb \
-stashed -label ifx\_encrypt -size 2048 \
-default\_cert yes -expire 365 -dn "CN=ifx\_server\_ssl"

- -default\_cert yes : this will be the default certificate
- -expire 365 : number of days for the certificate to be valid
- -dn "CN=ifx\_server\_ssl" : Unique name for this certificate, only CN= is required

### Configure Server (cont.)

- At this point you will have two files
   ifx\_server.sth (stash)
  - ifx\_server.kdb (keystore database)
- Both need to have owner/permissions informix:informix 600

### Set Up Local Clients

# Create client keystore gsk8capicmd\_64 -keydb -create -db clikeydb.kdb \ -pw password -type cms -stash # Extract the public cert from the server keystore, write it to ifx\_server.cert (plain text) gsk8capicmd\_64 -cert -extract -db ifx\_server.kdb \ -format ascii -label ifx\_encrypt -pw password \ -target ifx\_server.cert

#### Add Certificate To Keystore

# Add server cert to the keystore
gsk8capicmd\_64 -cert -add -db clikeydb.kdb \
-stashed -label ifx\_encrypt -file ifx\_server.cert \
-format ascii

#### Client conssl.cfg

#### \$INFORMIXDIR/etc/conssl.cfg

SSL\_KEYSTORE\_FILE /opt/informix/ssl/clikeydb.kdb SSL\_KEYSTORE\_STH /opt/informix/ssl/clikeydb.sth

#### **Server Final Steps**

- Bring the engine up, or bring up the SSL listener with onmode -P
- Verify you can connect to the TCP ports via dbaccess
- Verify you can connect to the SSL ports via dbaccess
- Repeat the client keystore creation and cert import for any other UNIX clients

### **Configuring Windows Client**

- Create a directory where the keystore and the stash files can live
- This can be \$INFORMIXDIR/ssl
- For this example we will use c:\ssl

### Set Up conssl.cfg

- Enter the Informix Client SDK directory/etc
- If using more than one version of CSDK it needs to be in all of the etc directories
- Needs to contain
  - SSL\_KEYSTORE\_FILE C:\ssl\clikeydb.kdb
     SSL\_KEYSTORE\_STH C:\ssl\clikeydb.sth
- If using a directory with spaces it needs to use DOS formatting
  - C:\progra~1\inform~1\etc

### Generating Keydb (Windows)

- Copy the ifx\_server.cert file from the server to c:\ssl
- Run a command window as administrator
  - Open start menu
  - Type cmd
  - Right click on 'Command Prompt' choose 'Run as administrator'

### Generating Keydb (cont.)

# Add your gsk8\bin directory to your path if it is not already there set PATH=%PATH%;c:\progra~1\ibm\gsk8\bin cd c:\ssl # Create a new client keydb as on UNIX gsk8capicmd\_64.exe -keydb -create -db clikeydb.kdb \ -pw password -type cms -stash gsk8capicmd\_64.exe -cert -add -db clikeydb.kdb \ -label ifx\_encrypt -file ifx\_server.cert -stashed \ -format ascii

#### Windows Connection

- Set up your ODBC connection as normal
- Make sure to use onsocssl and the dbserveralias value of the ssl listener
- Test your connection

#### **Other Notes**

- You can have multiple servers certificates imported into in a client keyring allowing it to SSL access many systems
- You can reuse a client keyring between multiple client systems
- Make sure any users that need to connect can read from the keystore and stash files

#### **Alternative Options**

- Informix CSM (Connection support modules)
- Permanent or on-demand VPNs
- SSH Tunnels
- SPWDCSM (simple password communication support module)
- Mixed environment
- Using a central CA rather than self signed certificates

#### **Questions?**

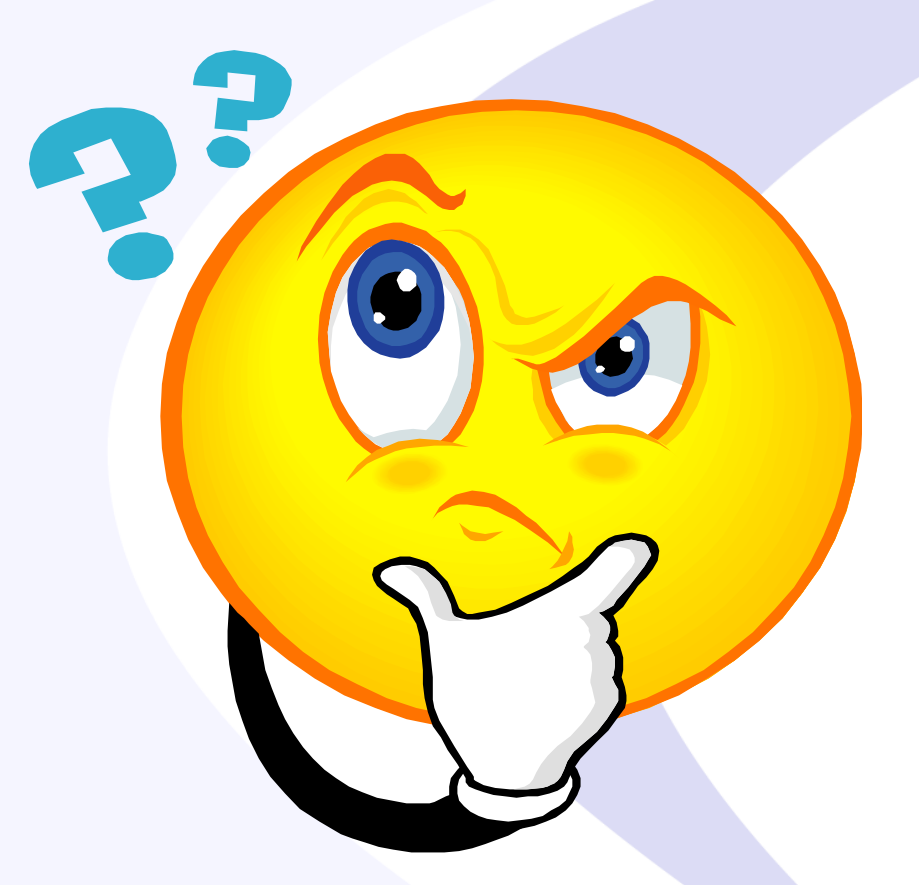

# Send follow-up questions to info@advancedatatools.com

# Informix Webcasts from the IBM Champions at Advanced DataTools

- Installing and Upgrading to the New Informix version 14 and using Informix HQ by Lester Knutsen - Tuesday, April 30, 2019 at 2:00pm EDT
- Informix Databases Migrations and Exports Part 1 by Mike
   Walker Thursday, May 2, 2019 at 2:00pm EDT
- Informix Databases Migrations and Exports Part 2 by Mike Walker - Thursday, June 6, 2019 at 2:00pm EDT

Registration and more information: https://advancedatatools.com/Informix/NextWebcast.html

### Informix Training Updated for Informix 14.XX

Attend classes online on the web, or in person at our training center in Virginia. All you need is a web browser to connect to our WebEx training system and an SSH client (like Putty) to connect to our training lab for hands-on exercises. Each student uses an 8-core Linux server, with 16GB RAM, SSD drives with Informix 12, and several large databases for benchmark exercises.

#### March 11-14, 2019 - Advanced Informix Performance Tuning

#### > April 22-25, 2019 - Informix for Database Administrators

This course is for new database administrators, programmers, and technical support personnel who will be setting up, managing, and tuning IBM Informix databases.

#### September 16-19, 2019 - Informix for Database Administrators

This course is for new database administrators, programmers, and technical support personnel who will be setting up, managing, and tuning IBM Informix databases.

#### > More Information and Registration at:

http://www.advancedatatools.com/Training/InformixTraining.html

### **Informix Training Servers**

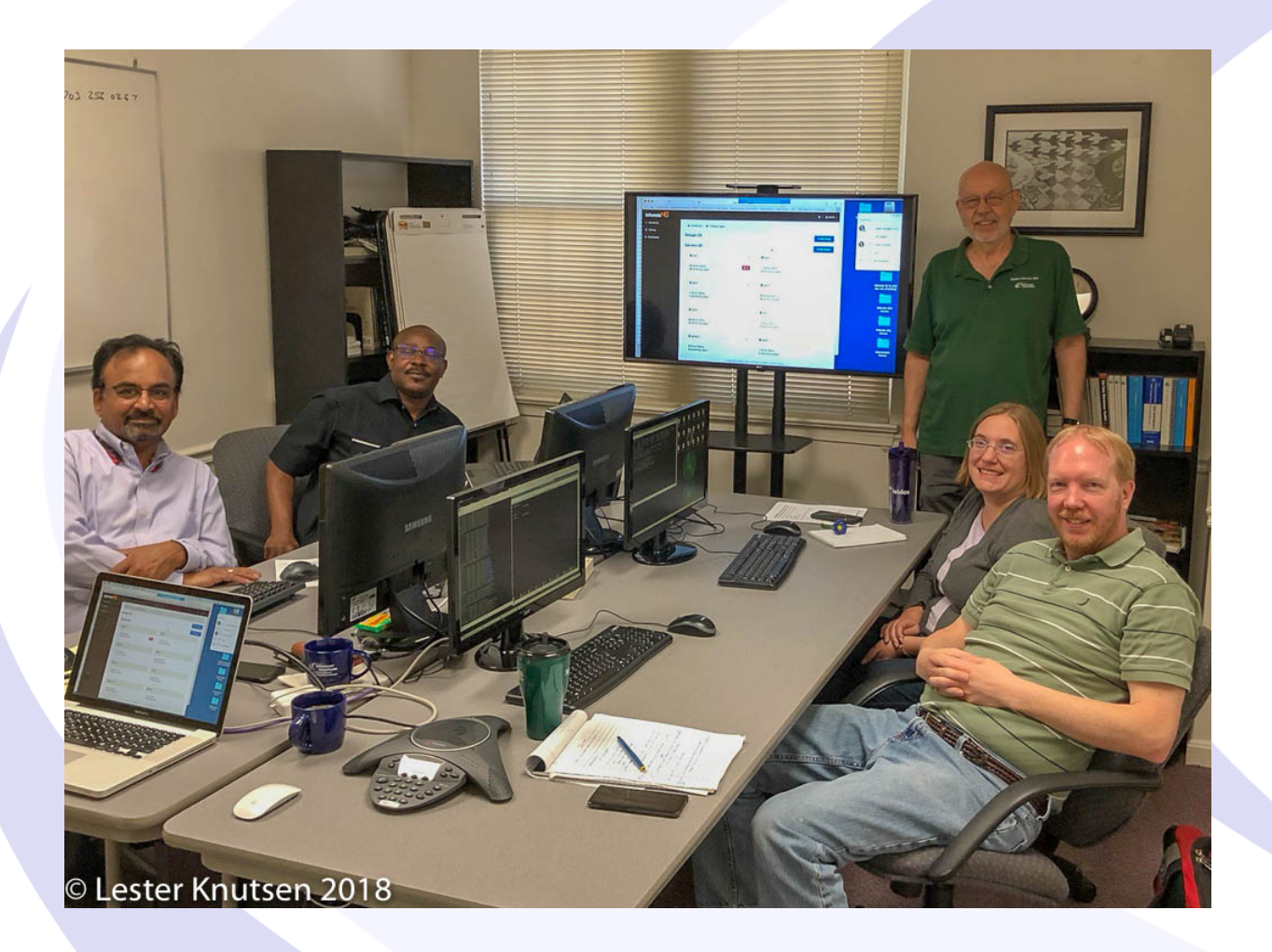

Each Student in class will have a server running Informix 12.10 with:

- 8 CPU Cores
- 16 GB RAM
- 1 SSD Disk
- 1-4 Disks

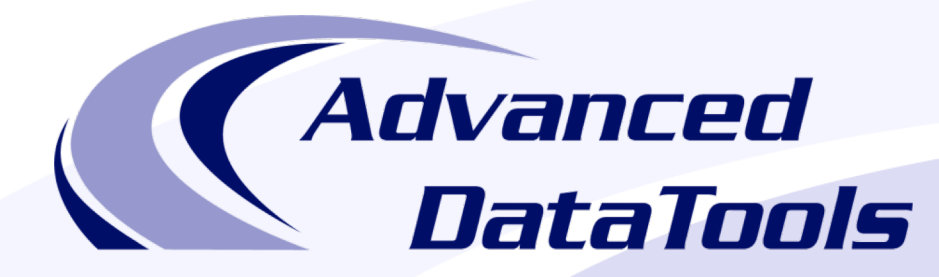

#### Informix Support and Training from the Informix Champions!

Advanced DataTools is an Advanced Level IBM Informix Data Management Partner, and has been an authorized Informix partner since 1993. We have a long-term relationship with IBM, we have priority access to high-level support staff, technical information, and Beta programs. Our team has been working with Informix since its inception, and includes 8 Senior Informix Database Consultants, 4 IBM Champions, 2 IIUG Director's Award winners, and an IBM Gold Consultant. We have Informix specialists Lester Knutsen and Art Kagel available to support your Informix performance tuning and monitoring requirements!

- Informix Remote DBA Support Monitoring
- Informix Performance Tuning
- Informix Training
- Informix Consulting
- Informix Development

#### Free Informix Performance Tuning Webcast replays at:

http://advancedatatools.com/Informix/Webcasts.html Email: info@advancedatatools.com Web: http://www.advancedatatools.com

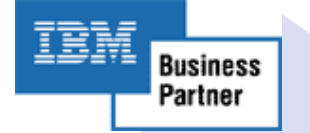

#### Thank You

#### **Advanced DataTools Corporation**

For more information:

#### info@advancedatatools.com http://www.advancedatatools.com